## 8. PO/Requisition Menu: R. Reports Menu: 2. Received Goods Report

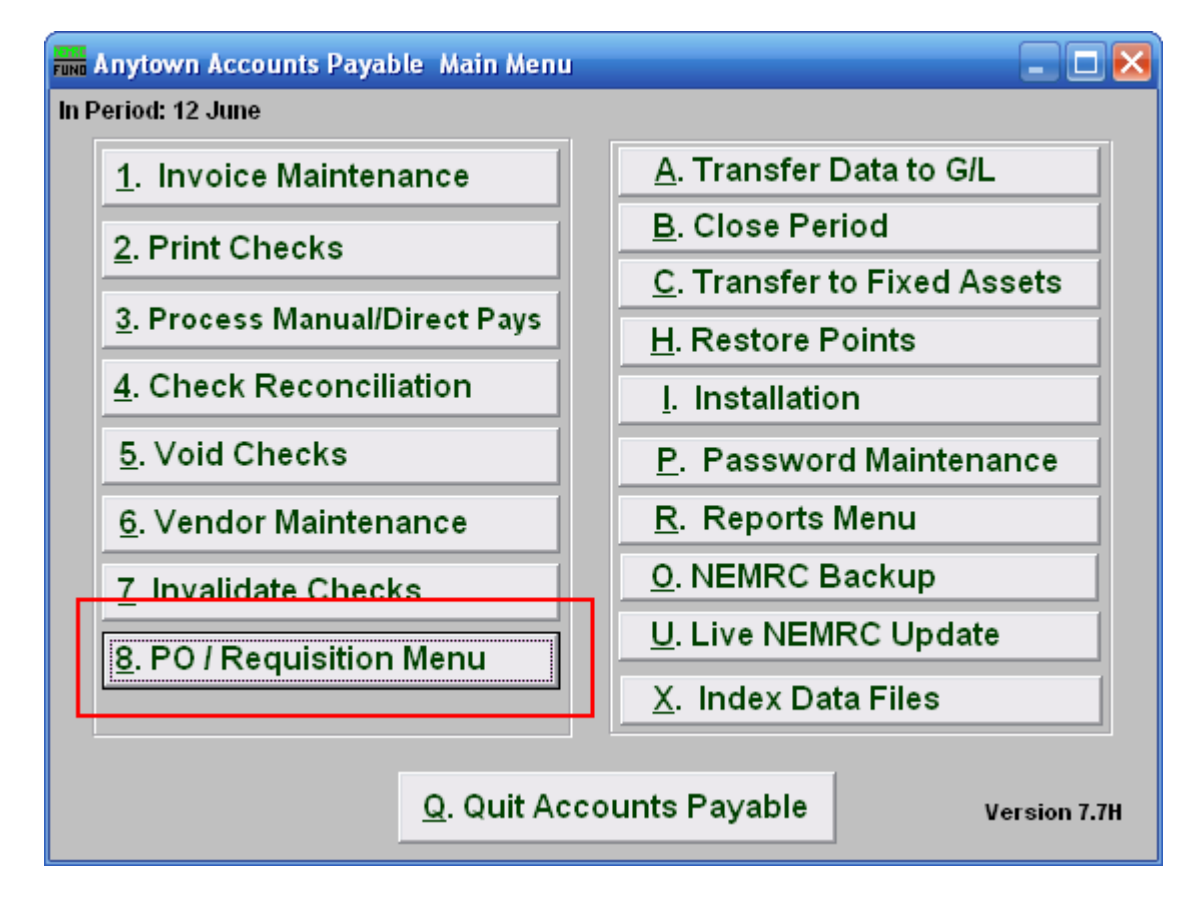

Click on "8. PO / Requisition Menu" from the Main Menu and the following window will appear:

## Accounts Payable

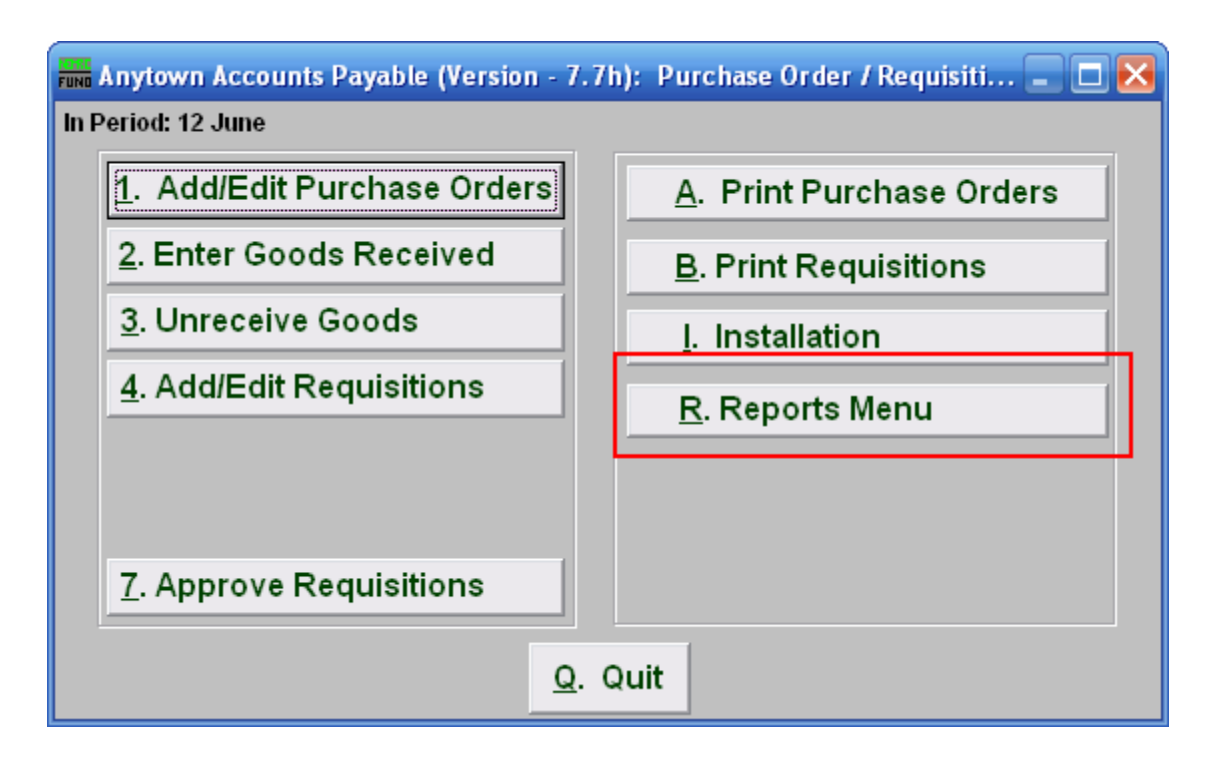

Click on "R. Reports Menu" from the Purchase Order / Requisition Menu and the following window will appear:

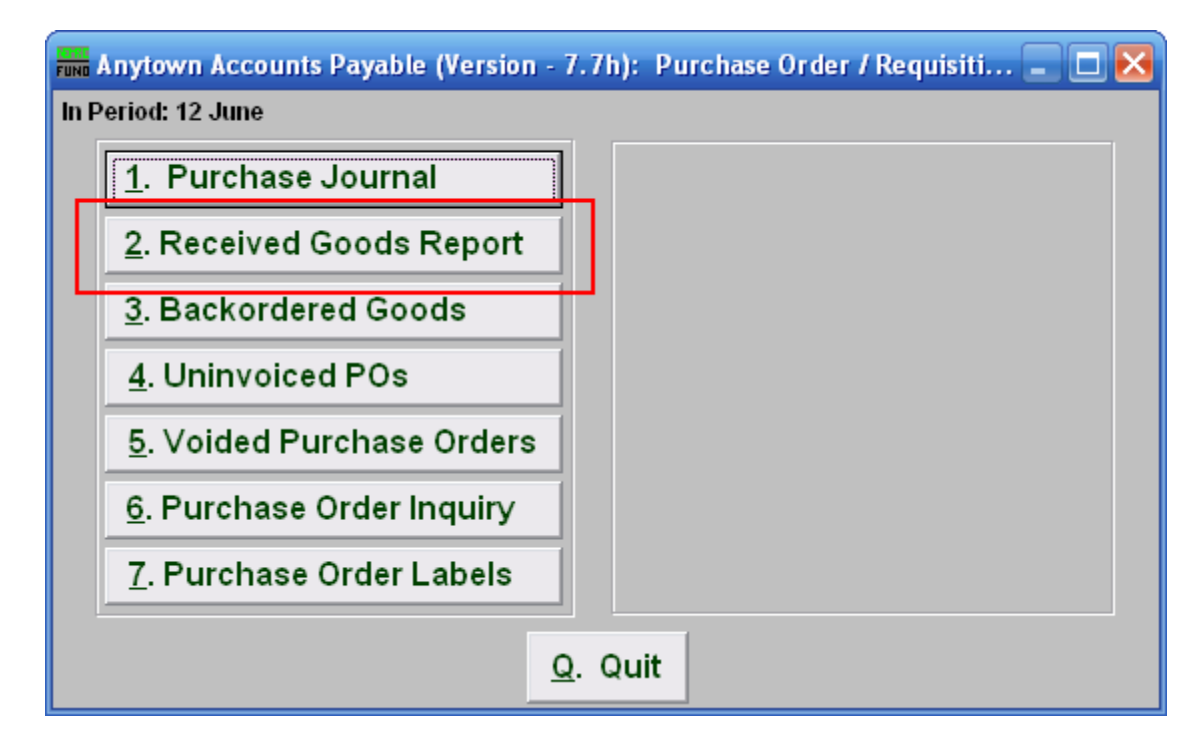

Click on "2. Received Goods Report" from the Main Menu and the following window will appear:

NEMRC Page 2 of 3

## Accounts Payable

## **Received Goods Report**

| Received Goods Report                 |       |              | _ 🗆 🔀          |
|---------------------------------------|-------|--------------|----------------|
| Good Received Between 1 01/09/2008 to |       |              | 01/09/2008     |
| 2                                     | 3     | 4            | 5              |
| P <u>r</u> eview                      | Print | <u>F</u> ile | <u>C</u> ancel |
|                                       |       |              |                |

- 1. Good Received Between: Enter the date you wish to have the report include.
- **2. Preview:** Click this button to preview this report. Refer to GENERAL PREVIEW for more information.
- **3. Print:** Click this button to print this report. Refer to GENERAL PRINTING for more information.
- **4.** File: Click this button to save this report on this computer. Refer to GENERAL FILE for more information.
- 5. Cancel: Click "Cancel" to cancel and return to the previous screen.